## Installing Microsoft Office 365 on a Personal Computer

1) Login to your GryphMail (mail.uoguelph.ca)

2) Click on the "Bento" menu icon, located

3) Click on the "Office 365" button, located

in the upper right corner of the pop up menu.

in the upper left corner.

## Office 365

using a browser.

4) Click on the "**Install Office**" pull downmenu and install **Office 365 apps**. This will start your Office365 download.

Once the installation is completed, activate Office by signing in with your Gryphmail account: UserID@guelphhumber.ca

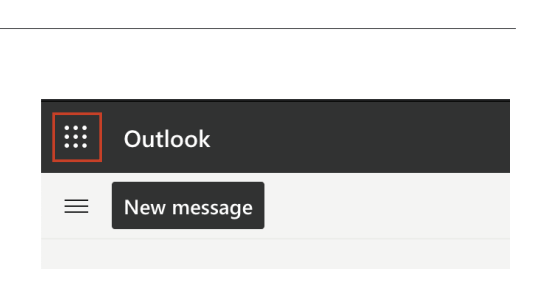

Single Sign On

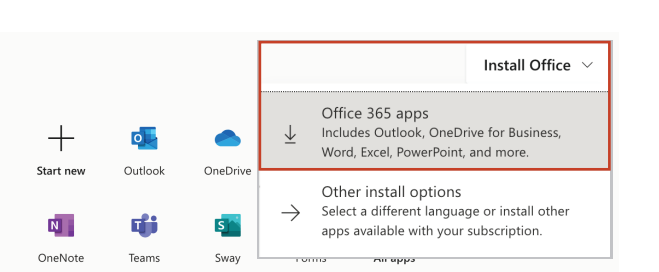

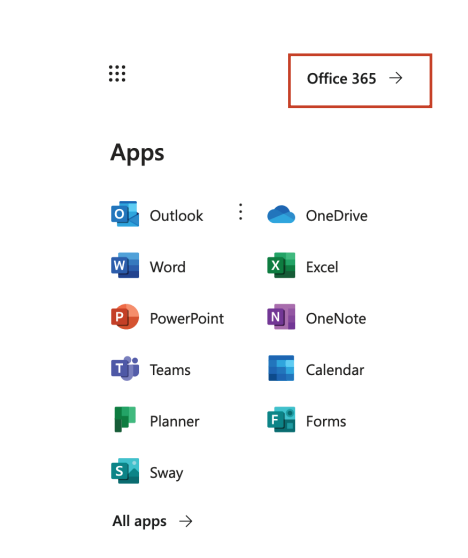

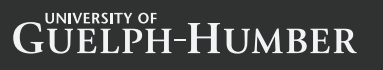

(Windows or Mac)

UELPH HUMBEI